## Активиране на отдалечен достъп до Science Direct и SCOPUS

1. Зареждате сайта <u>https://www.sciencedirect.com/</u> Най-горе на страницата, в дясно, избирате бутон Register:

|   | Journals & Books ⑦ 🟛 Register Sign in                      |
|---|------------------------------------------------------------|
| ł | На някои браузъри – Register:                              |
|   | ELSEVIER                                                   |
|   | Welcome<br>Enter your email to continue with ScienceDirect |
|   | Еmail<br>вашият-email на @tu-sofia.bg                      |
|   | Continue                                                   |
|   | Sign in via your institution                               |
|   |                                                            |

Въведете служебния е-майл и следвате стъпките. Задължително е да се намирате на територията на ТУ-София на стационарен компютър (сайта проверява IP адреса, от който се регистрирате), както и да използвате служебният си е-мейл за регистрация.

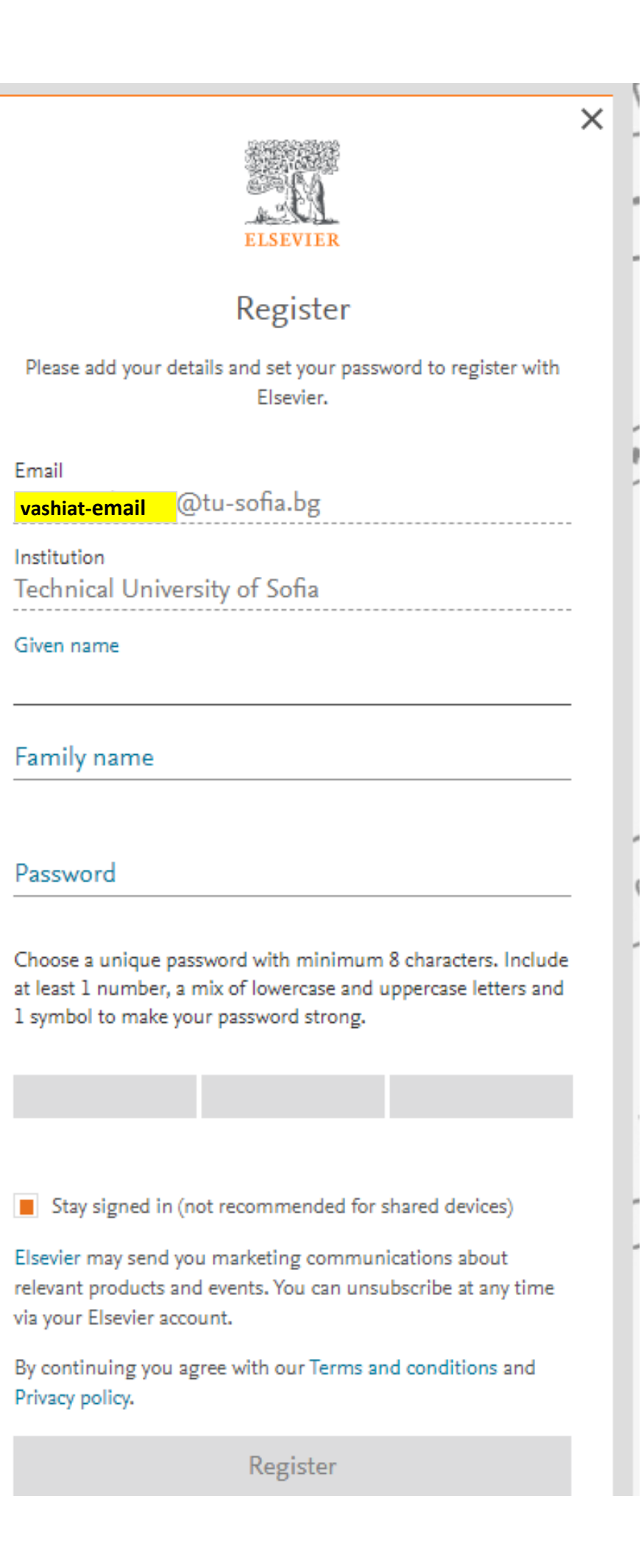

2. След като веднъж имате регистрация, трябва да активирате отдалечен достъп. Отново на сайта <u>https://www.sciencedirect.com/</u> най-долу на страницата, натискате Remote access:

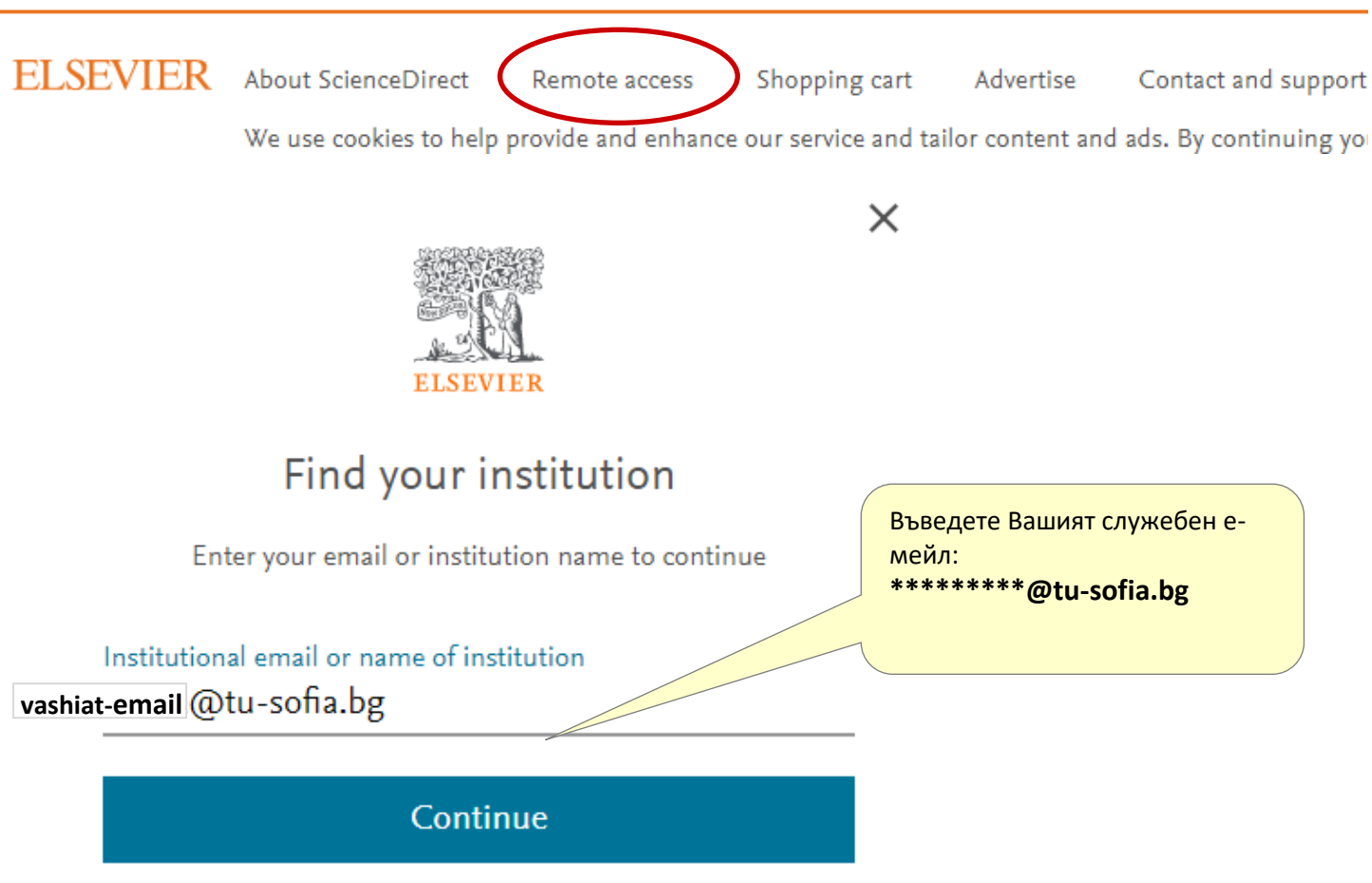

Можете директно да въведете Вашият служебен е-мейл, завършващ на @tu-sofia.bg. Не е нужно първо да търсите институцията. Отдалеченият достъп работи само със служебният е-мейл, с други домейни (gmail, yahoo, abv т.н.) няма да можете да го използвате.

Ще получите е-мейл с бутон и хипервръзка за активация, на който трябва да кликнете до 1 час след изпращането. Натиснете Get access:

Welcome,

Click the link below to get access to the Elsevier services you use via **Technical University of Sofia**.

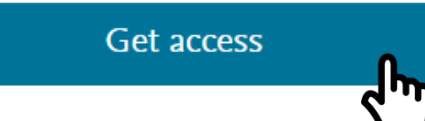

Възможно е платформата да Ви поиска да се логнете отново.

След като сте създали регистрация и сте активирали отдалечен достъп със същото потребителско име и парола, може да ползвате както Science Direct, така и SCOPUS. За целта се логвате в системата най-горе в дясно Sign In, Login и от радио бутоните избирате "Self-managed remote access".